## **Using RevTrack to Pay for Athletics and Activities**

1. Access the Falcon Creek homepage and navigate to the payments section.

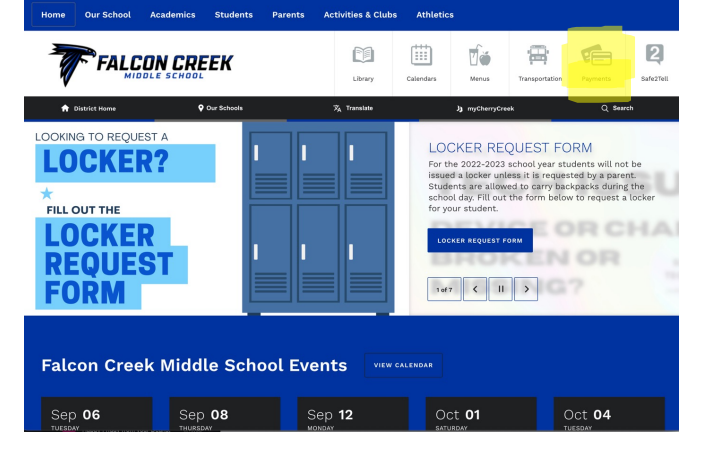

2. Logon to RevTrack. If your Mycherrycreek credentials are not working, it is possible that you still need to create an account on RevTrack. Follow the links to do so.

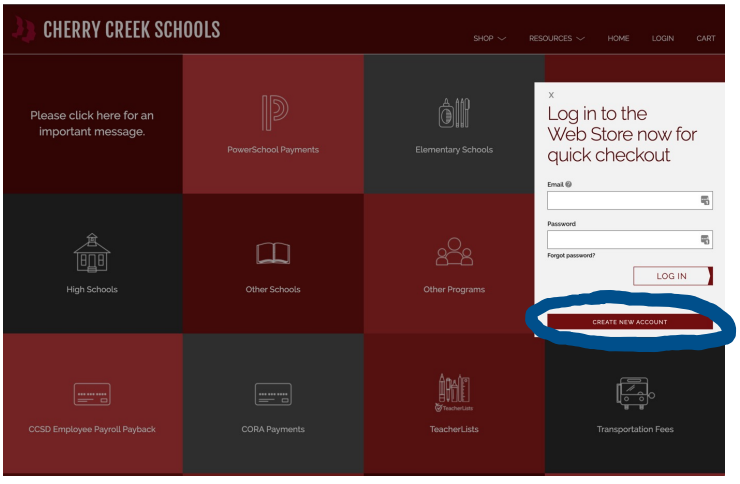

3. Once you have logged into RevTrack, navigate to "middle school" menu.

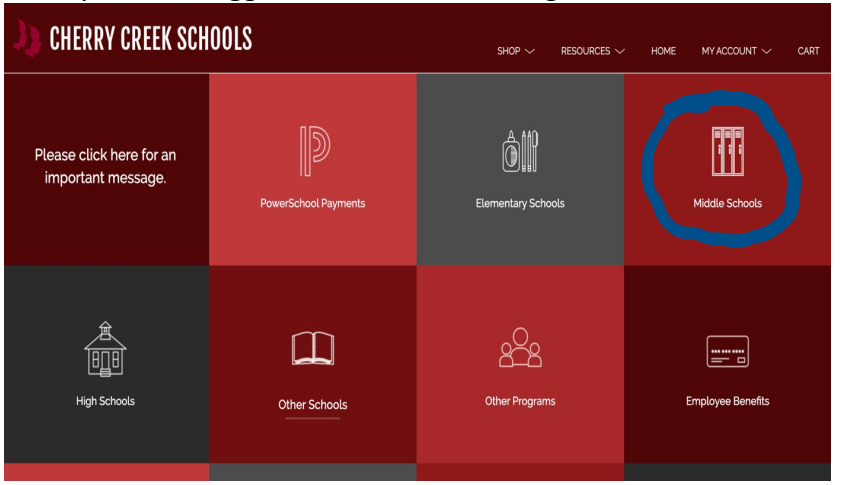

4. Select Falcon Creek from the menu of middle schools.

| CHERRY CREEK SCHOOLS SHOP ~ RESOURCES ~ HOME MY ACCOUNT ~ CART |                                                           |                                                  |                                                                                       |
|----------------------------------------------------------------|-----------------------------------------------------------|--------------------------------------------------|---------------------------------------------------------------------------------------|
| CAMPUS<br>MIDDLE SCHOOL<br>Campus MS                           | CHALLENCE<br>Challenge School                             | Colorado SKIES Academy                           | Falcon Creek MS                                                                       |
| Fox Ridge MS                                                   | Leaning: Every Bay for Every Gast<br>Horizon Community MS | Infinity Made Salved                             | Calady Seed,<br>Desire Line Calady Seed,<br>Desire Line Calady Seed Care<br>Laredo MS |
| Liberty MS                                                     | Prairie MS                                                | Sky Vista Monue Bowow.<br>Teogramu adult may der | Thunder Ridge MS                                                                      |

5. Select "Athletics" or "Activities" to find your sport or activity.

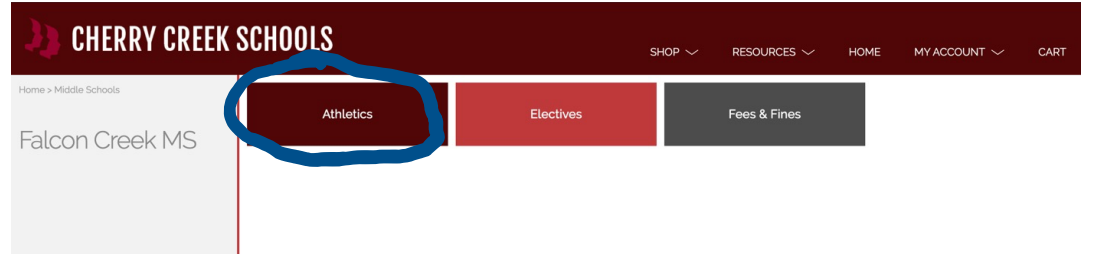

5. Submit payment for your sport or activity. Be sure to select your student's grade-level and include their name in the note.

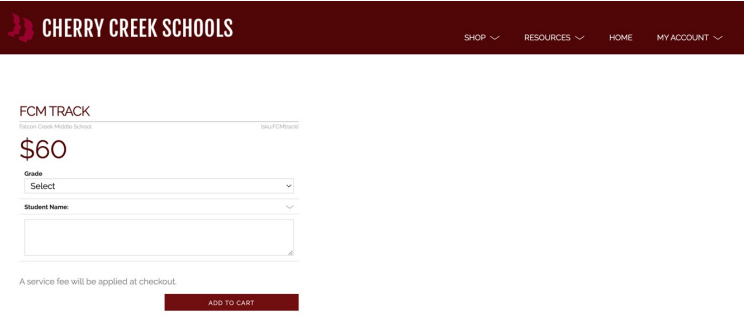

7. Additionally, fees can be paid directly to our bookkeeper, Caroline Archer, with cash or check.